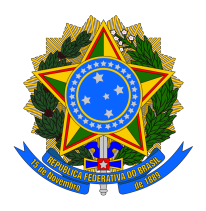

# Orientações para os usuários externos sobre o acesso ao PJE via PDPJ

Por determinação do Conselho Nacional de Justiça (CNJ) e do Conselho Superior da Justiça do Trabalho (CSJT), a partir de 01/04/25, o acesso ao Sistema PJe nos Tribunais Trabalhistas deve ser realizado unicamente através Plataforma Digital do Poder Judiciário Brasileiro (PDPJ-Br). É fundamental que todos testem esse acesso desde logo, tratando eventuais dificuldades de forma antecipada. Para tanto, clique no botão "Entrar com PDPJ":

| CPF              |                                  |
|------------------|----------------------------------|
| Senha            |                                  |
| ENTRAR           | Esqueci minha senha              |
|                  | ou                               |
| Mod              | o de assinatura: PJeOffice       |
|                  | CERTIFICADO DIGITAL              |
| Saiba c          | como obter o certificado digital |
|                  | ou                               |
| $\left( \right)$ | Entrar com PDPJ                  |

#### Observação:

Após o dia 1/4, o PJe apresentará apenas a opção de login via PDPJ:

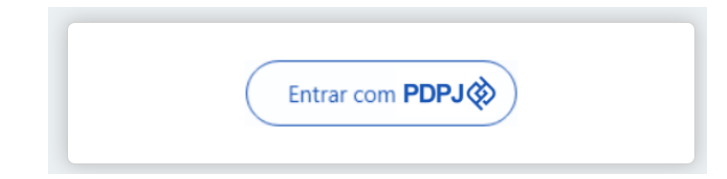

O login no Sistema PJe via PDPJ-Br poderá ser realizado com (ver imagem abaixo):

- 1. Certificado Digital (precisa do PJeOffice PRO instalado) ou,
- 2. Conta Ouro do Portal .Gov.br do Governo Federal (com segundo fator de autenticação configurado no celular) ou,
- 3. CPF e Senha cadastrados no Sistema PJe

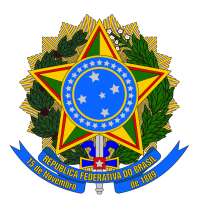

| CPF/CNPJ                |          |  |
|-------------------------|----------|--|
| 00.000.000-00           |          |  |
| Senha                   |          |  |
| Digite sua senha        |          |  |
| Outras opções de acesso | Entrar 3 |  |
| Entrar com govder 2     |          |  |
| Seu certificado digital |          |  |

Página de login do PJe via PDPJ

Todas as formas de acesso exigem segundo fator de autenticação, enviado por e-mail (formas 1 e 3) ou pelo aplicativo Gov.br (forma 2). É imprescindível que todos experimentem as formas de autenticação acima desde logo, evitando dificuldades quando do acesso ao PJe a partir do dia 1/4/2025.

## 1) Login com Certificado Digital e PJe Office PRO

É necessário que o PJeOffice PRO esteja em execução para a adequada utilização com o PJe.

#### Verifique se o PJeOffice Pro já está instalado em sua máquina.

- Pressione a tecla Windows no teclado (aquela com o símbolo do Windows);
- Digite pjeoffice pro;
- Enquanto você digita, o Windows vai mostrar uma lista de programas e arquivos que correspondem ao que você está digitando. Se o programa estiver instalado, ele deve aparecer nessa lista. Caso não encontre o programa na lista, provavelmente ele não está instalado em sua máquina. Atenção: deve aparecer exatamente o nome PJeOffice Pro, como nas imagens abaixo:

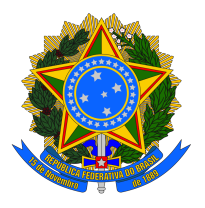

| Windows 10                                                                                                    |                                                                                                    | Windows 11                                                                                                    |                                                                                                    |  |
|----------------------------------------------------------------------------------------------------|----------------------------------------------------------------------------------------------------|----------------------------------------------------------------------------------------------------|----------------------------------------------------------------------------------------------------|--|
| Tudo         Aplicativos         Documentos         Web           Melhor correspondência                                                                                                    | маз • н … х                                                                                                    | Q pjeoffice pro<br>← Tudo Aplicativos Documentos Wel                                                                                                    | b Configurações Pastas Fott 🕨 … 🎝                                                                                                    |  |
| Pesquisar na Web<br>, O pjeoffice pro - Ver mais resultados da<br>pesquisa                                                                                                    | PJeOffice Pro<br>Aplicativo                                                                                                    | Melhor correspondência PleOffice Pro Aplicativo                                                                                                    | Pie                                                                                                    |  |
| P       pjeoffice pro tr/3       >         P       pjeoffice pro instalar       >         P       pjeoffice pro tiba       >         P       pjeoffice pro takados       >         P       pjeoffice pro tr/1       >         P       pjeoffice pro tr/1       >         P       pjeoffice pro tr/5       > | CS Abrir<br><sup>1</sup> G Executar como administrador<br><sup>1</sup> J Abrir local do arquivo<br><sup>1</sup> Ja Fixar en Iniciar<br><sup>1</sup> Ja Fixar na barra de tarefas<br><sup>1</sup> B Desinstalar | Pesquisar na Web       Q     pjeoffice pro - Ver mais resultados da<br>pequisa       Q     pieoffice pro download       Q     pieoffice pro droma       Q     pieoffice pro trf3       Q     pieoffice pro instalar       Q     pieoffice pro tipba | PJeOffice Pro         Aplicativo         Image: Constant como administratoro         Image: Constant como administratoro         Image: Constant como administrat |  |
| に<br>ア pjeoffice pro 日                                                                                                    |                                                                                                    | Q pjeoffice pro trt ><br>Q pjeoffice pro trt5 >                                                                                                    |                                                                                                    |  |

Caso não identifique o PJeOffice Pro em sua máquina, realize a instalação seguindo as orientações apresentadas no link <a href="https://pieoffice.trf3.jus.br/pieoffice-pro/docs/index.html">https://pieoffice.trf3.jus.br/pieoffice-pro/docs/index.html</a>.

Havendo dificuldades no procedimento de instalação, envie um e-mail relatando o ocorrido para <u>pieapoio@trt1.jus.br</u> para que possa receber as orientações necessárias.

Mesmo com login via certificado digital, será enviado o segundo fator de autenticação para o e-mail cadastrado no PJE. Favor verificar seu cadastro. Os usuários com perfil de Assistente ou Procurador Assistentes não têm acesso ao e-mail cadastrado, nem Procuradores. Estes devem solicitar aos Advogados (Assistentes e Assistentes Gestores de Advogado), Procuradores-Gestores (Procuradores, Assistentes e Assistentes Gestores de Procuradoria) ou Procuradores (Assistentes e Assistentes Gestores de Procuradoria) para verificarem o e-mail.

### 2) Login com Conta Ouro do Portal .Gov.br do Governo Federal

Para acessar o PJe via PDPJ-Br e conta do .Gov.br, é necessário:

- Conta Ouro do .Gov.br;
- Segundo fator habilitado com código no aplicativo do .Gov.br

Como já é solicitado o segundo fator de autenticação do .Gov.br, a PDPJ-Br não solicita novamente o segundo fator de autenticação. É uma opção para acesso por aqueles que não possuem certificado digital institucional.

### 3) Login com CPF e Senha cadastrados no Sistema PJe

Para acessar o PJe com CPF/Senha através da PDPJ-Br, o usuário precisa ter definido a senha previamente no Sistema PJe.

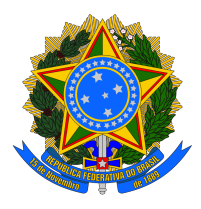

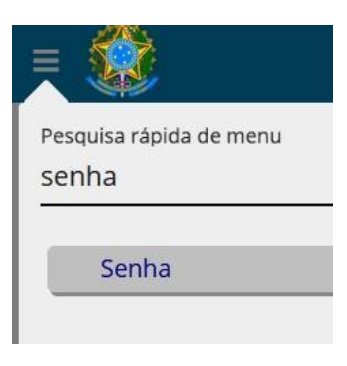

A senha utilizada para login no PJe é sempre a definida no próprio PJe, e nunca a senha do usuário do Corporativo do CNJ.

#### Suporte

Eventuais dificuldades quando do uso de qualquer um dos meios de acesso ou quando da instalação do PJEOffice devem ser relatadas pelo nosso canal de atendimento:

Exclusivamente via e-mail: envie um e-mail relatando o ocorrido para pjeapoio@trt1.jus.br.

### Observação

É imprescindível que o PJEOffice PRO esteja instalado em seu ambiente de trabalho; a falta dele impactará a assinatura de documentos. O Shodô será descontinuado em breve.

Tutorial adaptado de material compartilhado pelo TRT7 sobre o login exclusivo com a PDPJ-BR.